## 墨卡托投影图上大圆航线、等角航线的绘制

• 航线文件格式如下:

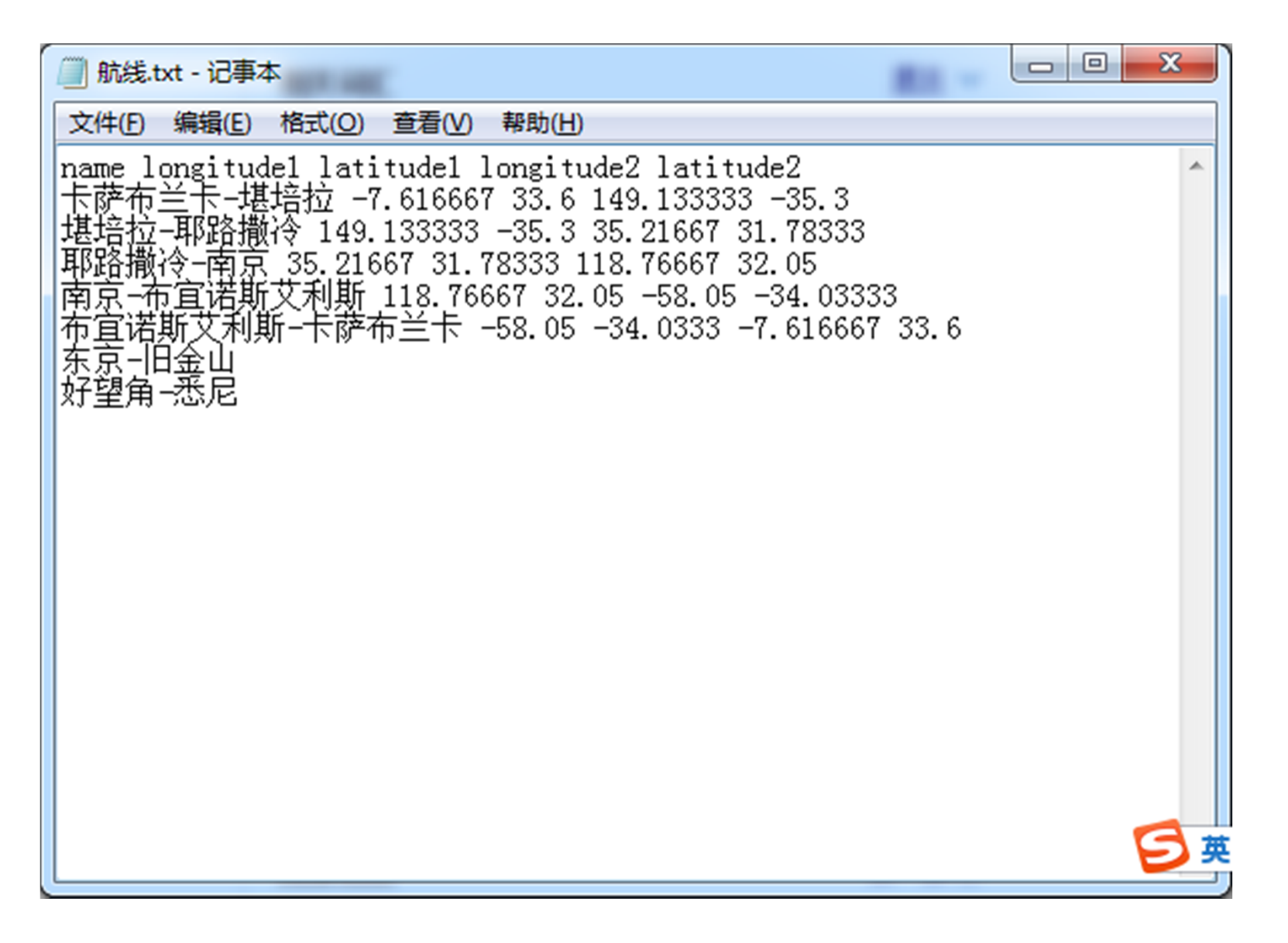

• 启动ARCMAP(以10.1版本为例)

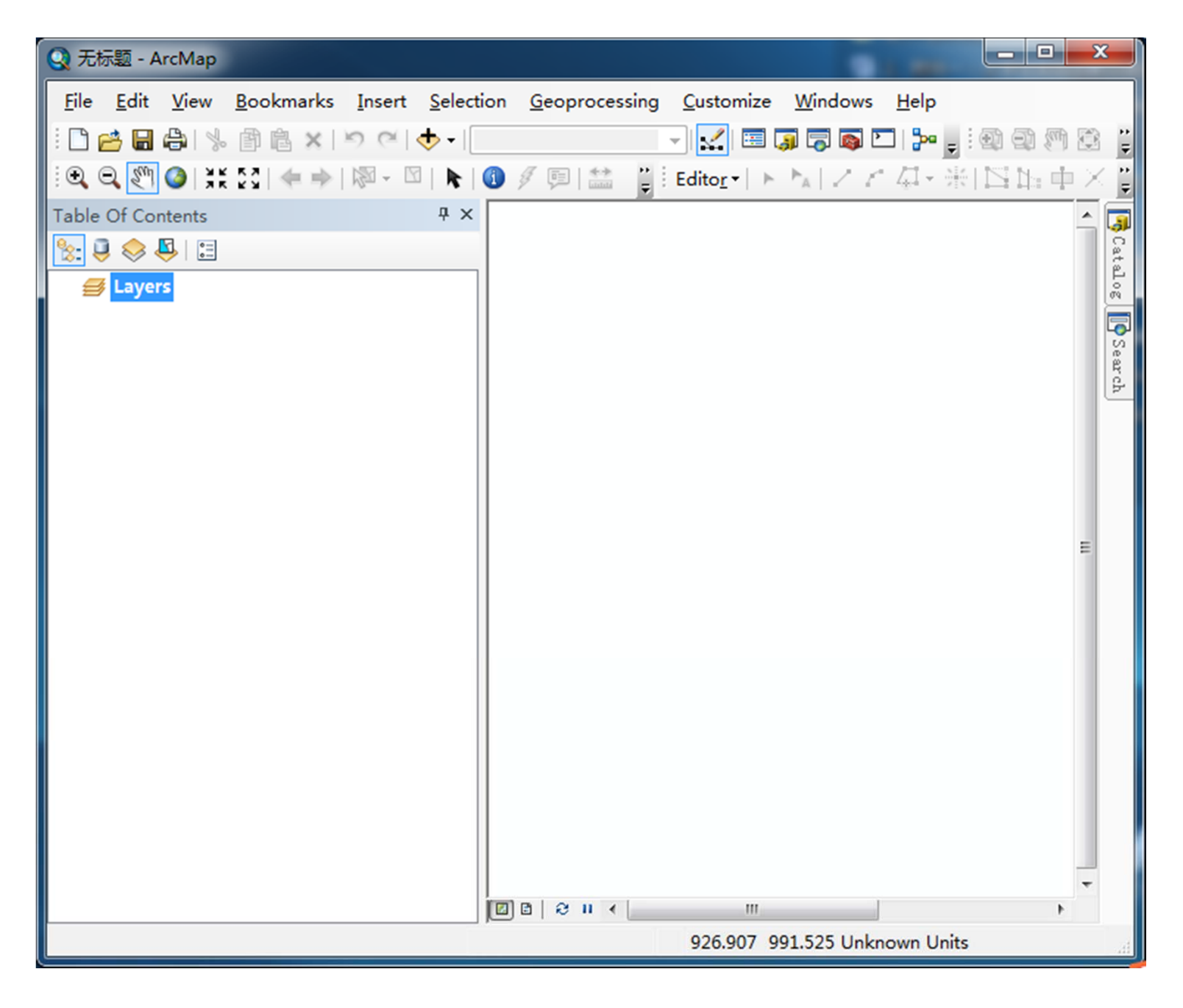

#### • 打开ArcToolbox红色工具箱

| Q 无标题 - ArcMap                            |               |                              | BUILD: Mercuil Assertant                |                                             |      |
|-------------------------------------------|---------------|------------------------------|-----------------------------------------|---------------------------------------------|------|
| File Edit View Bookmarks Insert Selection | Geoprocessing | Customize Windows Helr       |                                         | の一 拡換上传                                     |      |
| 🗋 😝 🖶 🕼 🐘 🗿 🛍 🗙 🗠 🔿 📲 🛄                   | S Buffer      | 👼 🖸 I 🍃                      | • . · · · · · · · · · · · · · · · · · · |                                             |      |
| ● ● 🖉 ④ 💥 🖸 🗢 🔶 🕅 - 🖾 📐 🗿                 | 🔨 Clip        | Editor -                     | トレノアター米国的中区の国際。                         |                                             |      |
| Table Of Contents            # ×          | - 🔨 Intersect |                              |                                         |                                             |      |
| 🗽 🔍 🤝 📮 🖂                                 | Nunion        |                              |                                         |                                             | Cat  |
| # Layers                                  | Nerge         |                              |                                         |                                             | alog |
|                                           | Dissolve      |                              |                                         |                                             | 100  |
|                                           | Search For    | <sup>r</sup> Tools           |                                         |                                             | See  |
|                                           | 🔯 ArcToolbo   | ×                            |                                         |                                             | arch |
|                                           | 😤 Environme   | nts                          |                                         |                                             |      |
|                                           | Results       | Arcioolbox                   |                                         |                                             |      |
|                                           | ModelBuil     | der Open the ArcToolbox wind | low                                     |                                             |      |
|                                           | Python        | geoprocessing tools and      |                                         |                                             |      |
|                                           | Geoproce      | ssir toolboxes.              |                                         |                                             |      |
|                                           |               | Press F1 for more help       |                                         |                                             |      |
|                                           |               |                              |                                         |                                             |      |
|                                           |               |                              |                                         |                                             |      |
|                                           |               |                              |                                         |                                             |      |
|                                           |               |                              |                                         | =                                           |      |
|                                           |               |                              |                                         |                                             |      |
|                                           |               |                              |                                         |                                             |      |
|                                           |               |                              |                                         |                                             |      |
|                                           |               |                              |                                         |                                             |      |
|                                           |               |                              |                                         |                                             |      |
|                                           |               |                              |                                         |                                             |      |
|                                           |               |                              |                                         |                                             |      |
|                                           |               |                              |                                         |                                             |      |
|                                           |               |                              |                                         |                                             |      |
|                                           |               |                              |                                         |                                             |      |
|                                           |               |                              |                                         |                                             |      |
|                                           |               |                              |                                         |                                             |      |
|                                           |               |                              |                                         |                                             |      |
|                                           |               |                              |                                         |                                             |      |
|                                           |               |                              |                                         | 🔁 中 °, 🙂 🖳 🐁 🕇 🔛                            |      |
| 17                                        |               |                              |                                         | 39, * 0,03                                  | -    |
|                                           |               |                              |                                         | -3010.753 4263.441 Unknown Units            | •    |
|                                           |               | Q                            |                                         | <ul> <li>♣ 🍄 S </li> <li>♥ 12:30</li> </ul> |      |

- Data Management Tools数据管理工具
  - →Features要素
  - → XY To Line模块

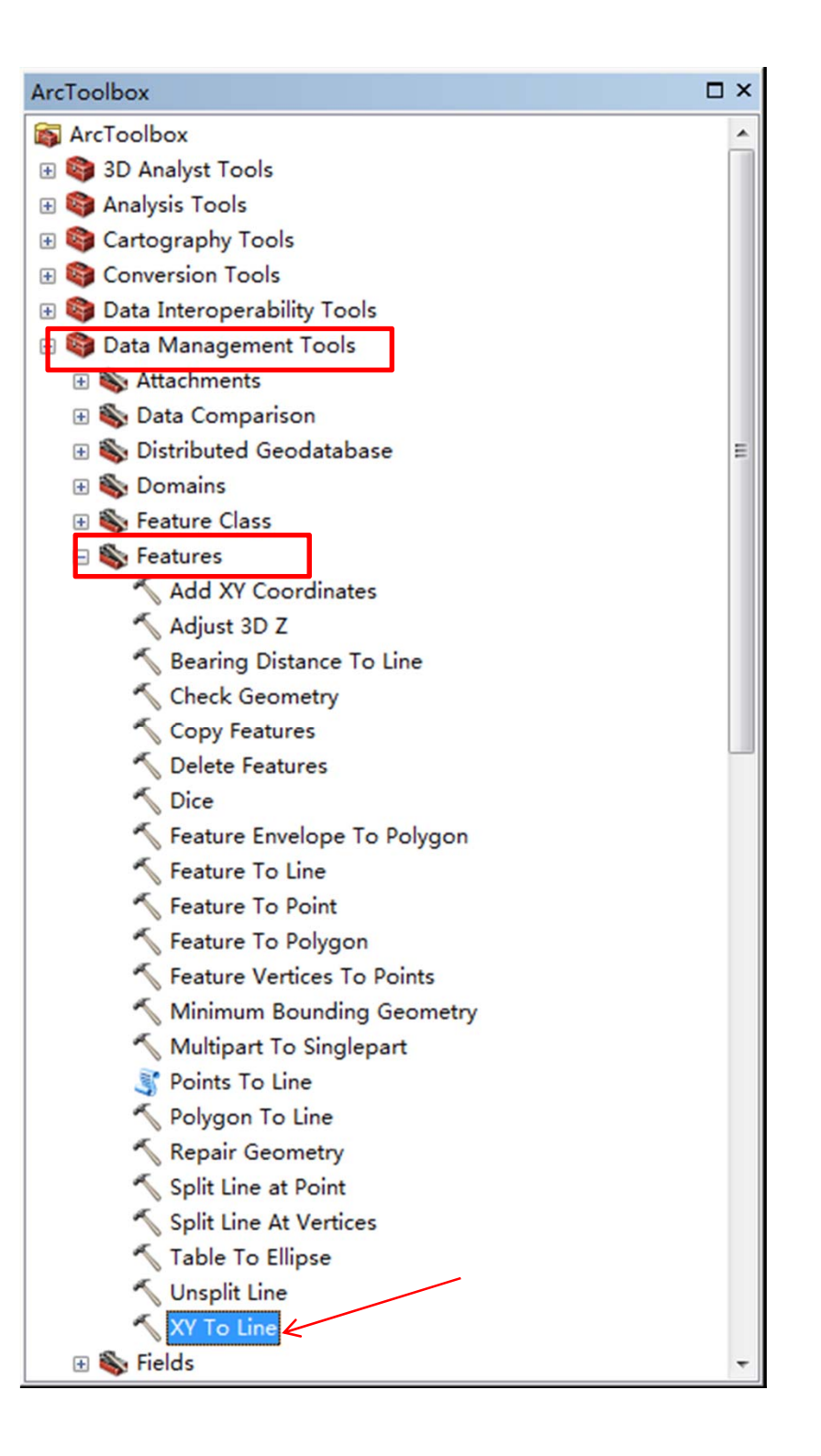

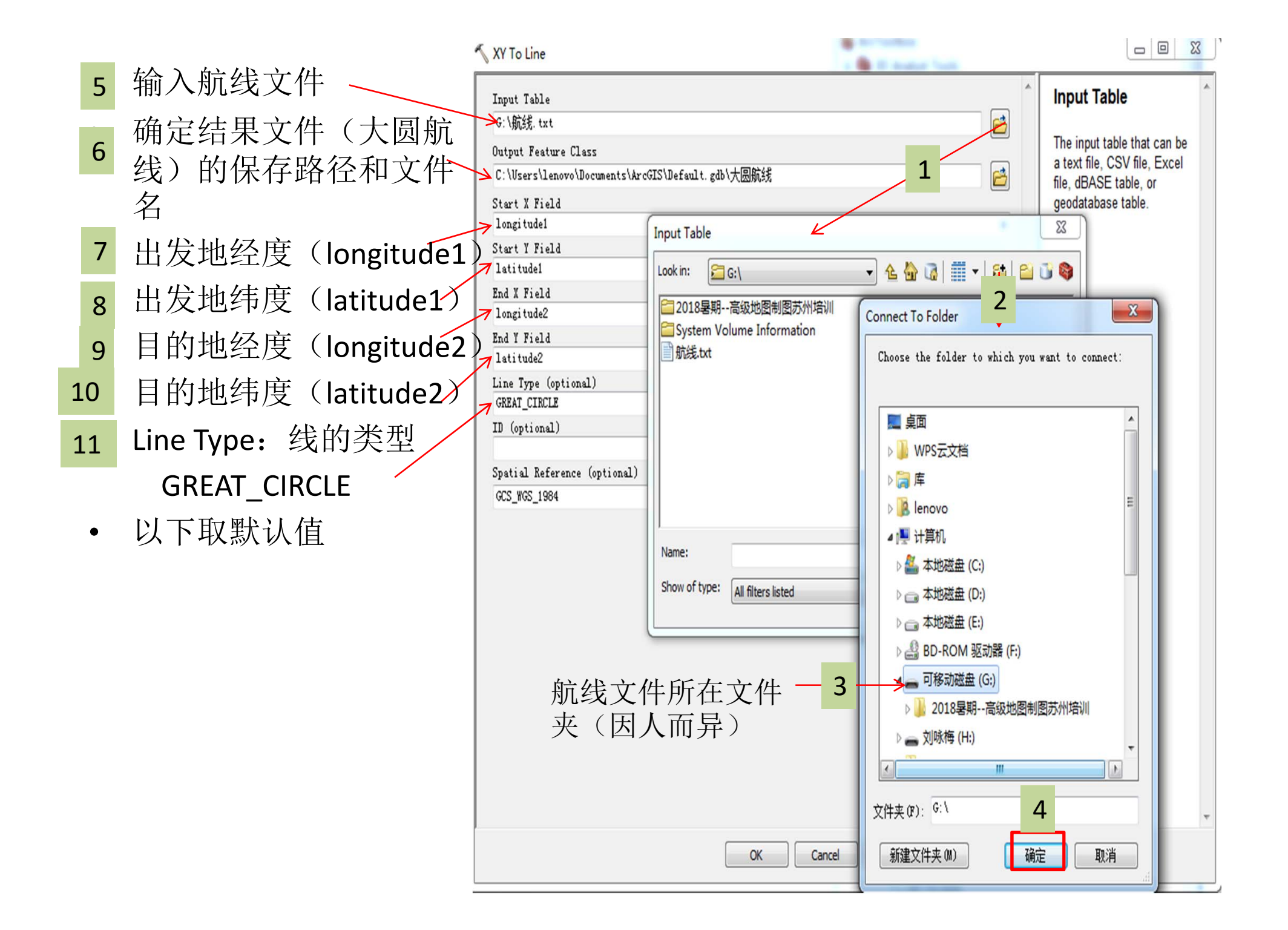

| 🔨 XY To Line                                                                                                    | a 🖶 22 Analyse Tanik                                                  |                                                                                                    |
|----------------------------------------------------------------------------------------------------|-----------------------------------------------------------------------|----------------------------------------------------------------------------------------------------|
| Input Table<br>G:\航线.txt<br>Output Feature Class<br>C:\Users\lenovo\Documents\ArcGIS\Default.gdb<br>Start X Field<br>longitude1<br>Start Y Field<br>latitude2<br>End Y Field<br>latitude2<br>Line Type (optional)<br>GREAT_CINCLE<br>ID (optional)<br>Spatial Reference (optional)<br>GCS_WGS_1984 | 大国航线<br>・<br>・<br>・<br>・<br>・<br>・<br>・<br>・<br>・<br>・<br>・<br>・<br>・ | Input Table         The input table that can be a text file, CSV file, Excel file, dBASE table, or geodatabase table.         geodatabase table. |
|                                                                                                    |                                                                       |                                                                                                    |

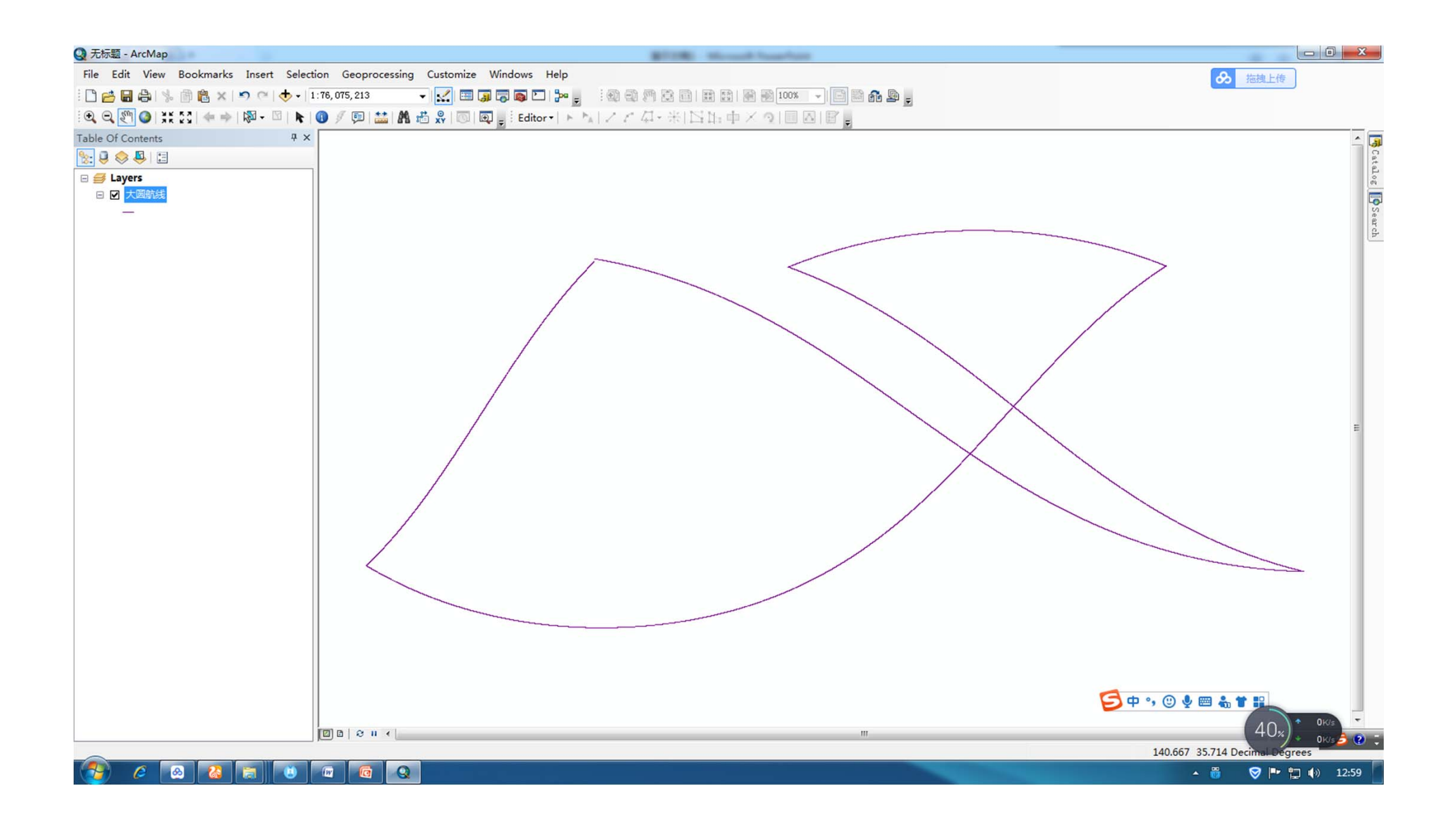

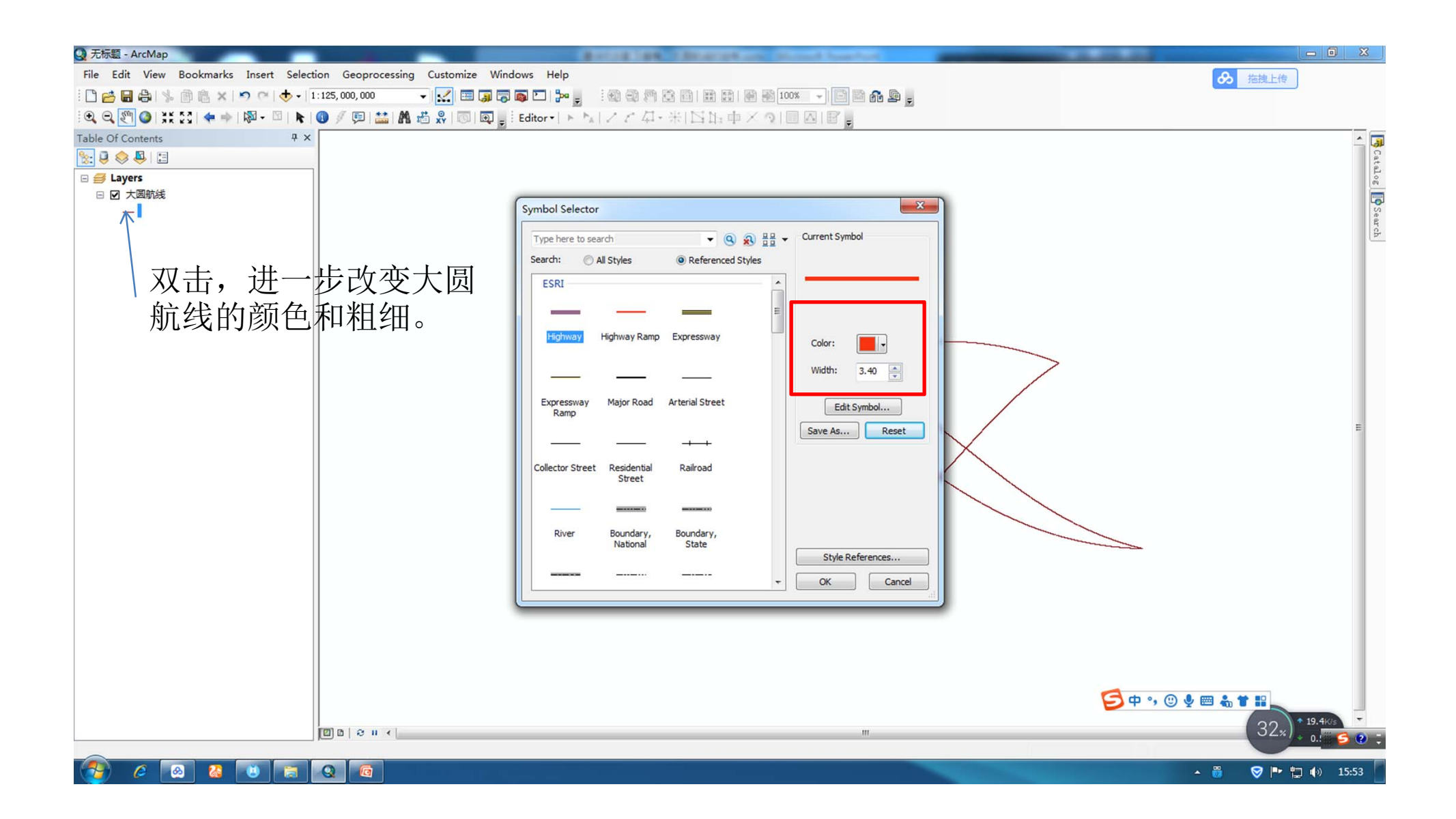

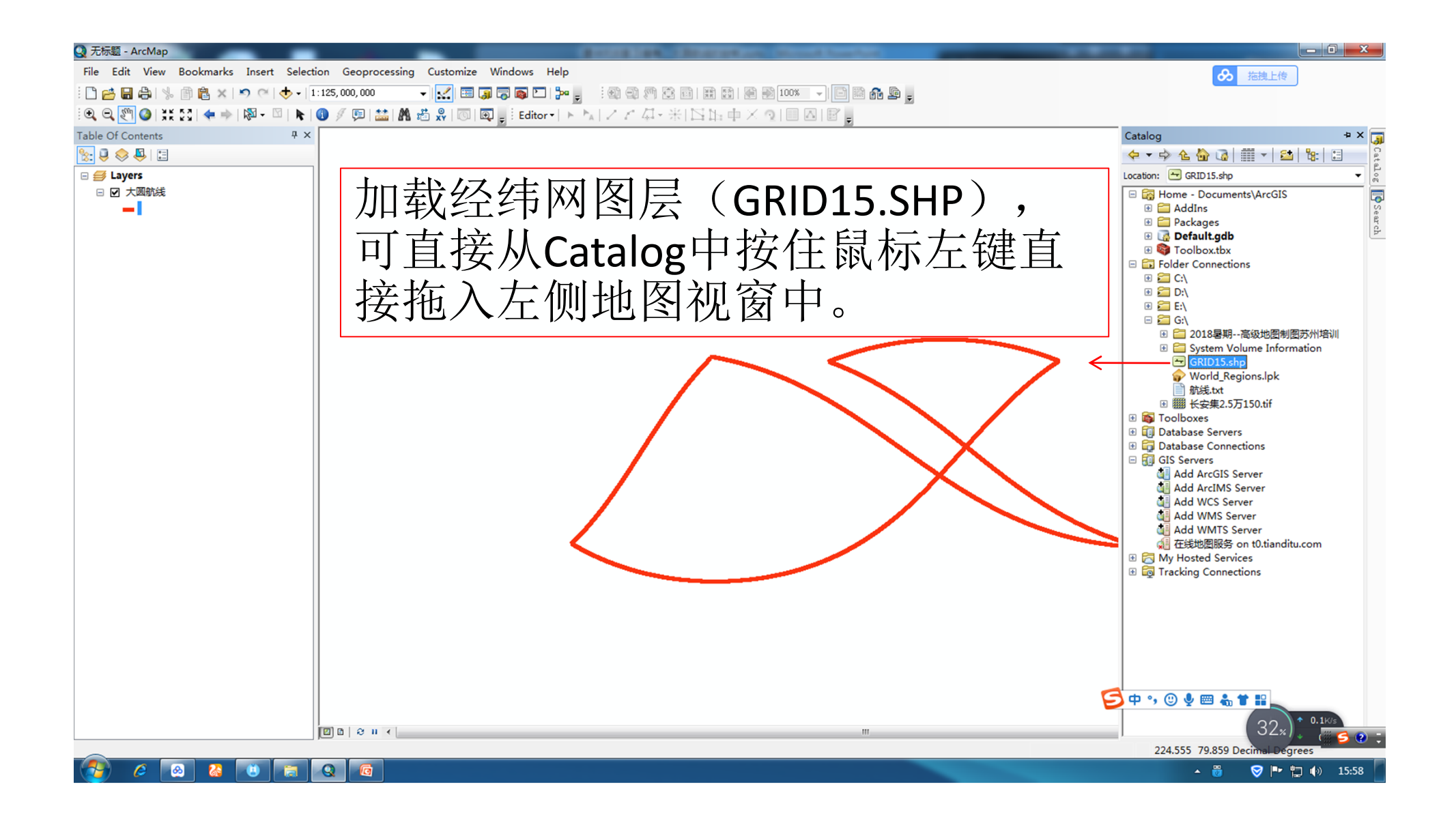

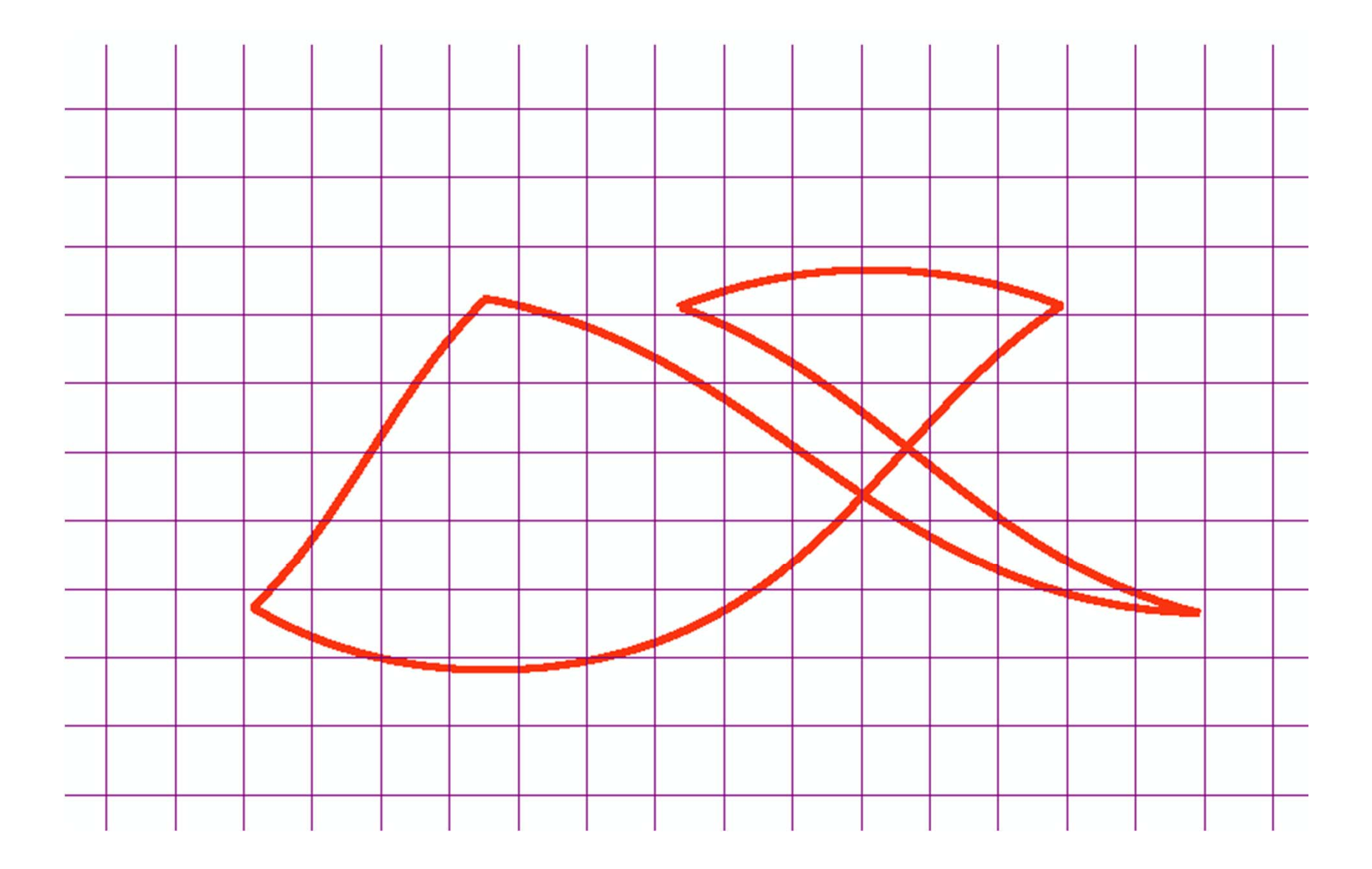

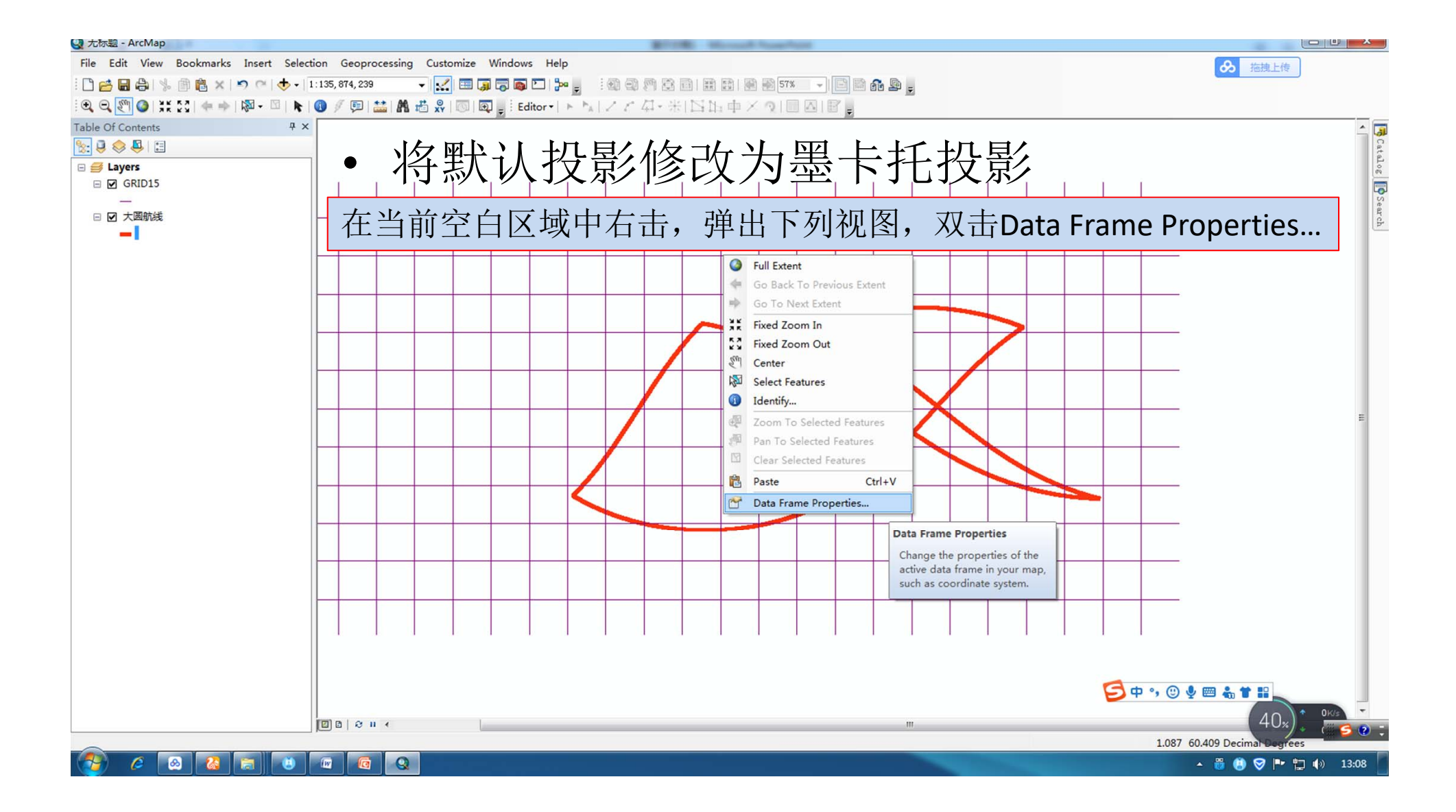

#### Data Frame Properties

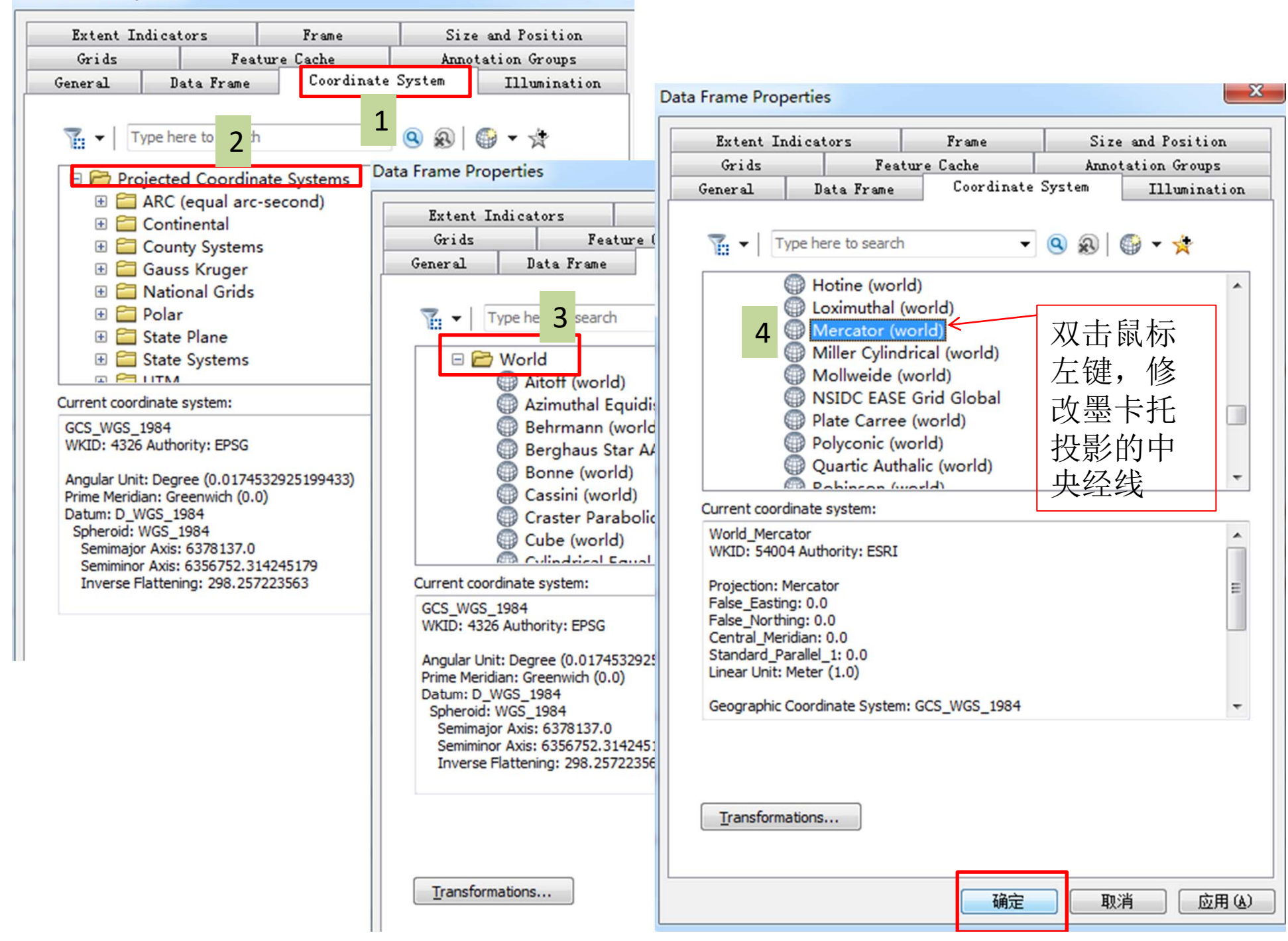

X

| Name:                                                                                                    |                                                                                                    |                                         |   |  |
|----------------------------------------------------------------------------------------------------|----------------------------------------------------------------------------------------------------|-----------------------------------------|---|--|
|                                                                                                    | Worl                                                                                                    | d_Mercator                              |   |  |
| Projection                                                                                                    |                                                                                                    |                                         |   |  |
| Name:                                                                                                    | Merc                                                                                                    | ator                                    | • |  |
|                                                                                                    |                                                                                                    | · · · · · ·                             |   |  |
| Param                                                                                                    | neter                                                                                                    | Value                                   | - |  |
| False_Easting                                                                                                    |                                                                                                    | 0.0000000000000000000000000000000000000 |   |  |
| False_Northing                                                                                                    |                                                                                                    | 0.000000000000000000                    |   |  |
| Central_Meridian                                                                                                    | n                                                                                                    | 160.00000000000000000000000000000000000 |   |  |
| Standard_Parallel_1                                                                                                    |                                                                                                    | 0.0000000000000000000000000000000000000 |   |  |
| Linear Unit                                                                                                    | el_1                                                                                                    | 0.0000000000000000000000000000000000000 |   |  |
| Linear Unit<br>Name:<br>Meters per unit:                                                                                                    | el_1<br>Mete                                                                                                | 0.000000000000000000000000000000000000  | • |  |
| Linear Unit<br>Name:<br>Meters per unit:<br>Geographic Coord                                                                                                    | el_1<br>Mete<br>1                                                                                           | 0.000000000000000000000000000000000000  | - |  |
| Linear Unit<br>Name:<br>Meters per unit:<br>Geographic Coord<br>Name: GCS_WG<br>Angular Unit: D<br>Prime Meridian:<br>Datum: D_WGS<br>Spheroid: WG<br>Semimajor A: | Mete<br>1<br>dinate System<br>35_1984<br>egree (0.017<br>Greenwich (0<br>5_1984<br>\$_1984<br>xis: 6378137. | 0.000000000000000000000000000000000000  | • |  |

左键点击输入,将中央
 经线(Central Meridian)
 从0°调整至160°E,
 与教材60页图2-30的投
 影参数一致。

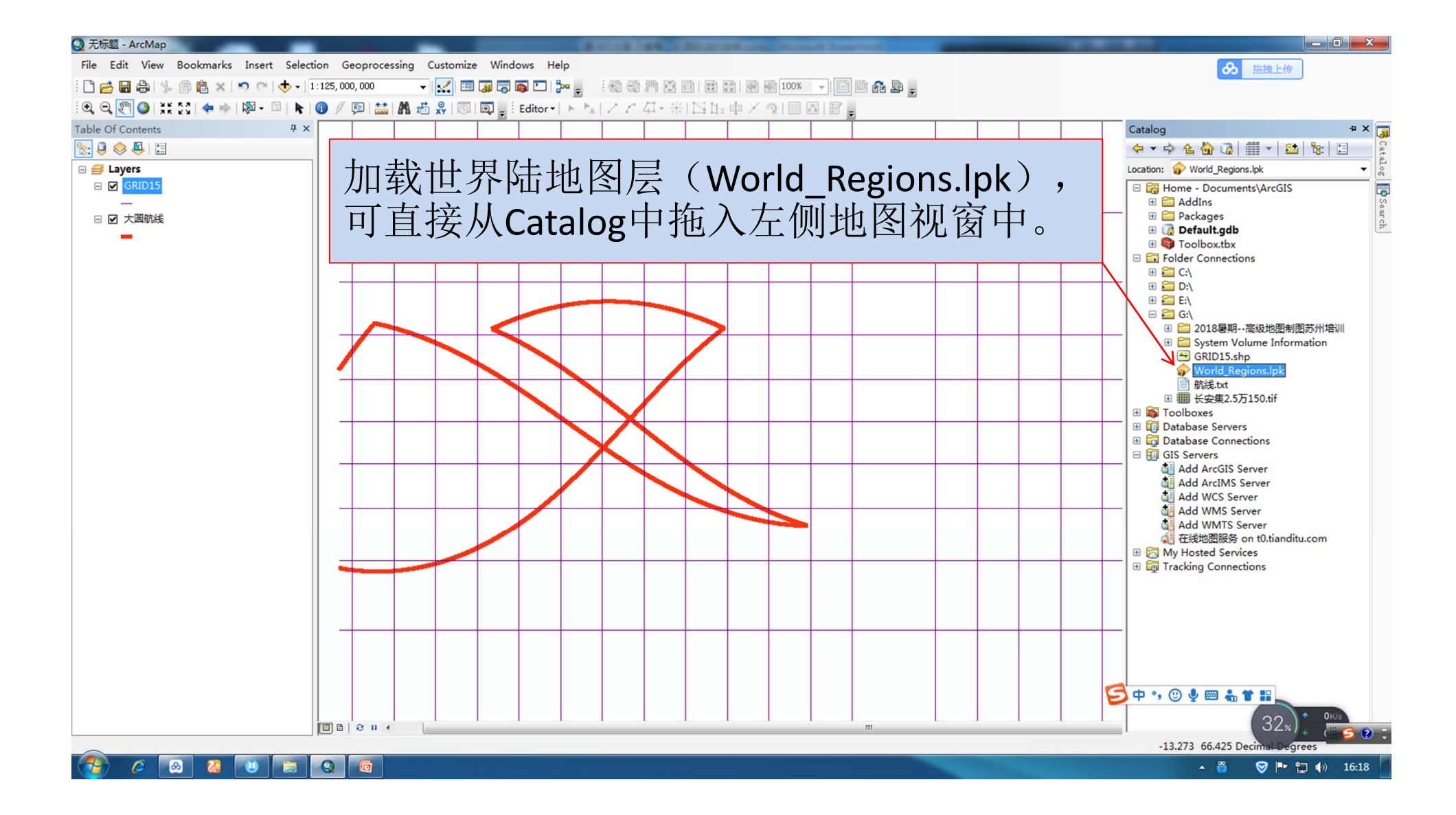

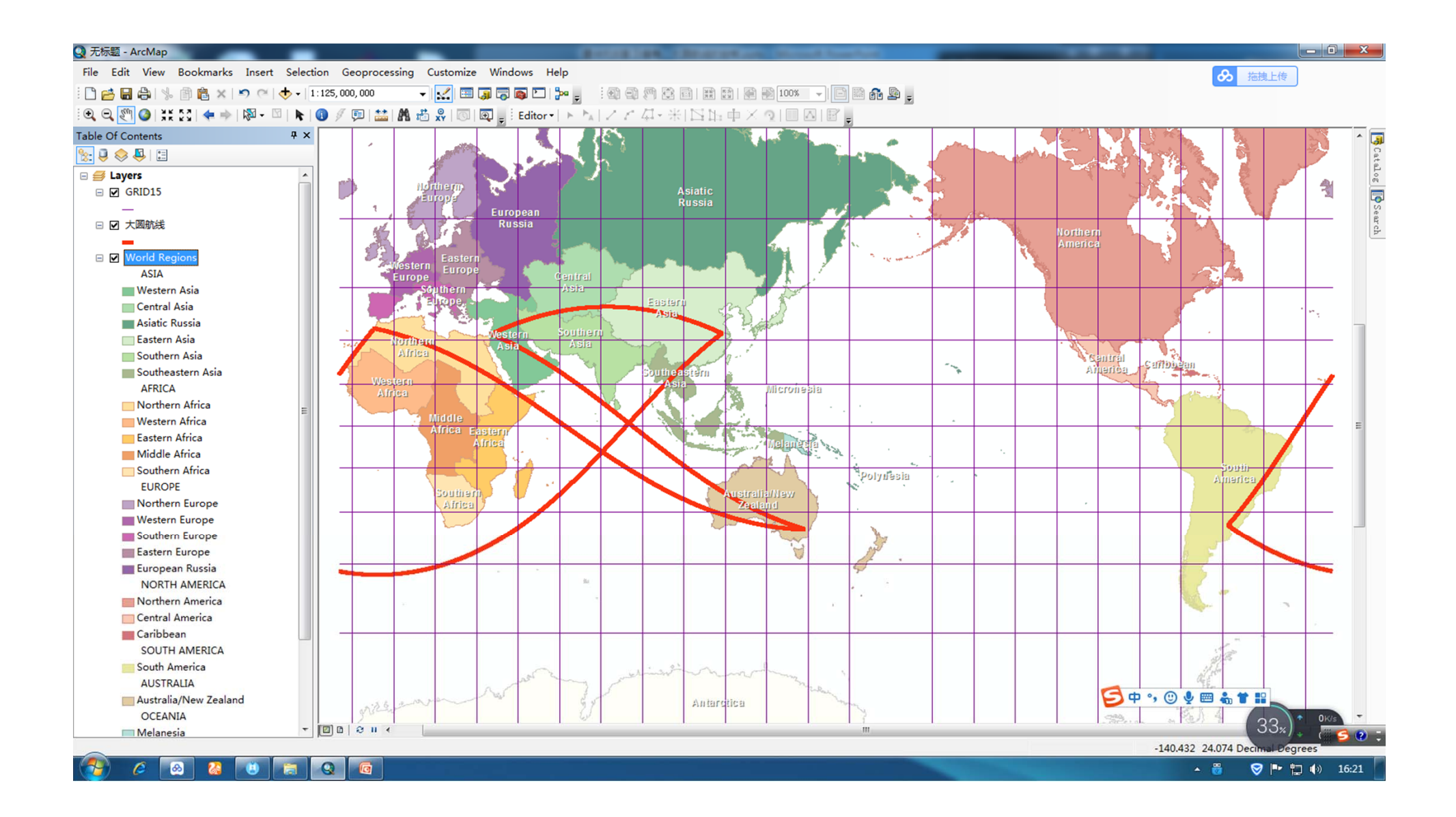

• 可将刚才生成的大圆航线图层加载到ArcGlobe中生成显示, 可进一步转动地球,仔细查看球面上的大圆航线。

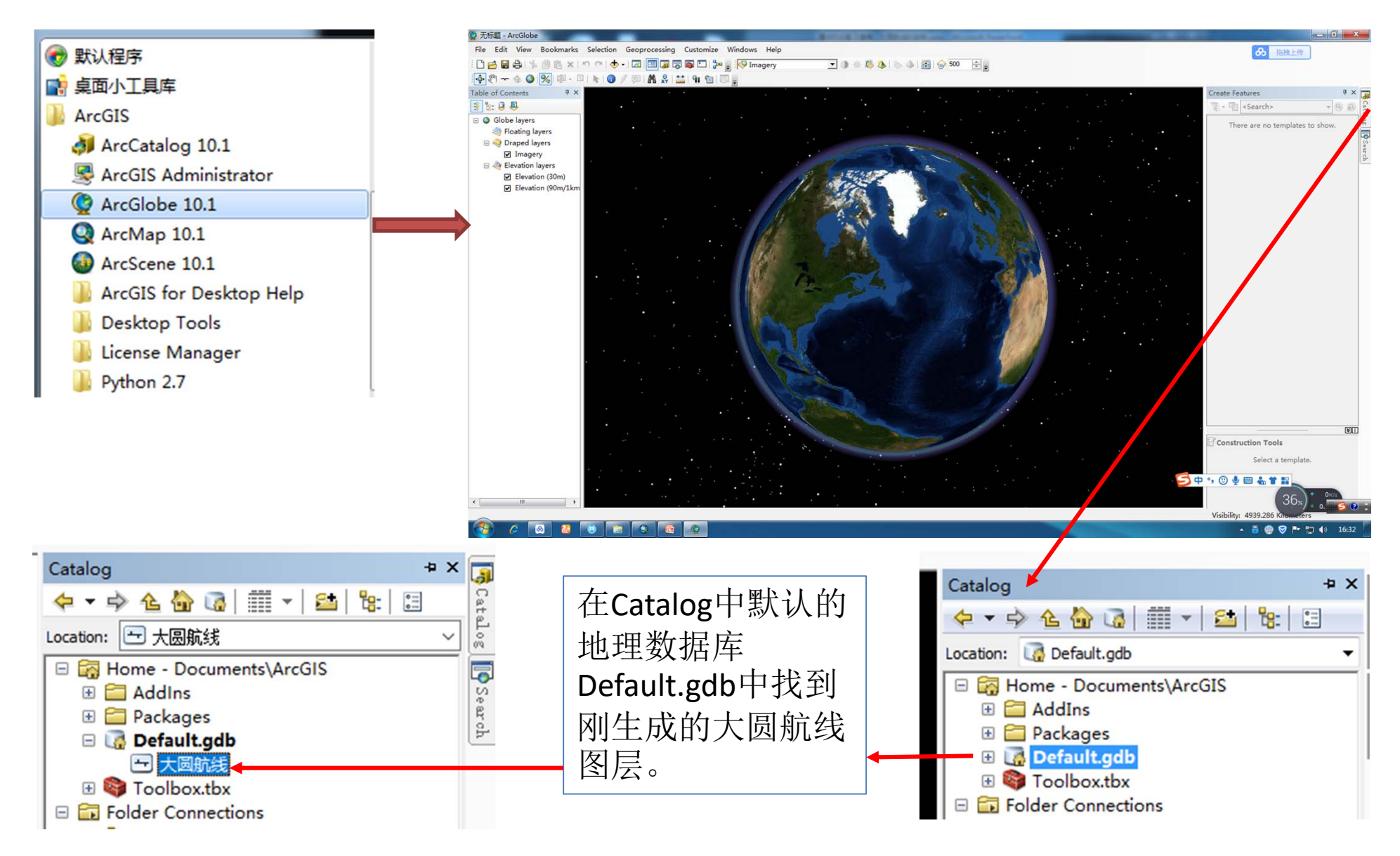

| Add Data Wizard : 大國航线<br>Feature Option<br>Features can be displaye | ed as a rasterized image or as vector data.                                            |                                       |                           |                     |   |  |
|----------------------------------------------------------------------|----------------------------------------------------------------------------------------|---------------------------------------|---------------------------|---------------------|---|--|
| Display features<br>Rasterized feat                                  | Add Data Wizard : 大圆航线                                                                 |                                       |                           |                     | × |  |
| Display features<br>Vectorized feat                                  | Typical Scale<br>Select the typical scale at which t<br>determines how vector features | this layer will be<br>are distributed | e seen. This<br>in tiles. |                     |   |  |
| 🗍 Disable wi <u>z</u> ard                                            | Scales in the green ra                                                                 | ange are recom                        | mended.                   | Globe<br>1:10000000 |   |  |
|                                                                      | Visibility range                                                                       |                                       |                           |                     |   |  |
|                                                                      | ● Show layer at all distances                                                          |                                       |                           |                     |   |  |
|                                                                      | ○ <u>D</u> on't show layer when zoom                                                   | ed:                                   |                           |                     |   |  |
|                                                                      | <u>o</u> ut beyond :                                                                   | 13,000                                | Kilometers                |                     |   |  |
|                                                                      | in beyond :                                                                            | 0                                     | Kilometers                |                     |   |  |
|                                                                      | □ Disable wi <u>z</u> ard <                                                            | 上 <b>一步(B)</b> 下-                     | -步( <u>N)</u> >           | <u>F</u> inish 取消   |   |  |

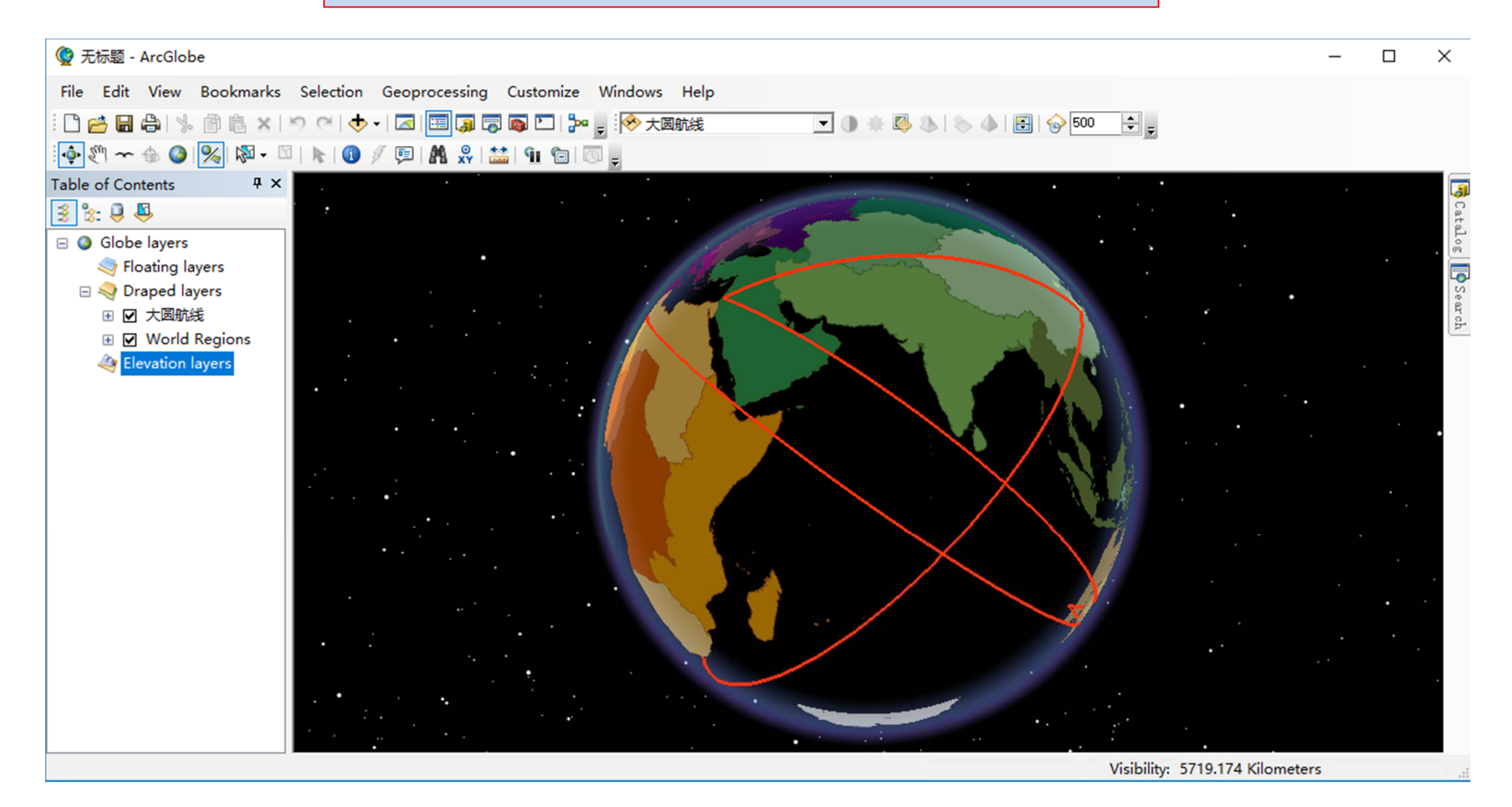

# 等角航线 RHUMB\_LIN E(loxodrome line)

| 🔨 XY To Line                                                                                                    | - 0                                                                                                    | ×                |
|----------------------------------------------------------------------------------------------------|----------------------------------------------------------------------------------------------------|------------------|
| XV To Line          Input Table       Imput Table         F: L量 未托投影及大國航鏡的绘制小航线.txt       Imput Feature Class         C: U/Sers\hp.hp-PC\Documents\AroGIS\Default.gdb\等角航线         Start X Field         longitude1         Intitude2         End X Field         longitude2         End Y Field         longitude2         Informal         RNUBE_IDBE         ID (optional)         RNUBE_IDBE         Spatial Reference (optional)         GCS_WGS_1984 | - Creates a new feature<br>class containing geodet<br>line features constructed<br>based on the values in a<br>start x-coordinate field, and e<br>y-coordinate field of a ta | c j hand nd ble. |
| OK Cancel Environments << Hide Help                                                                                                    | Tool Help                                                                                                    | ~                |

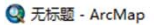

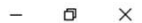

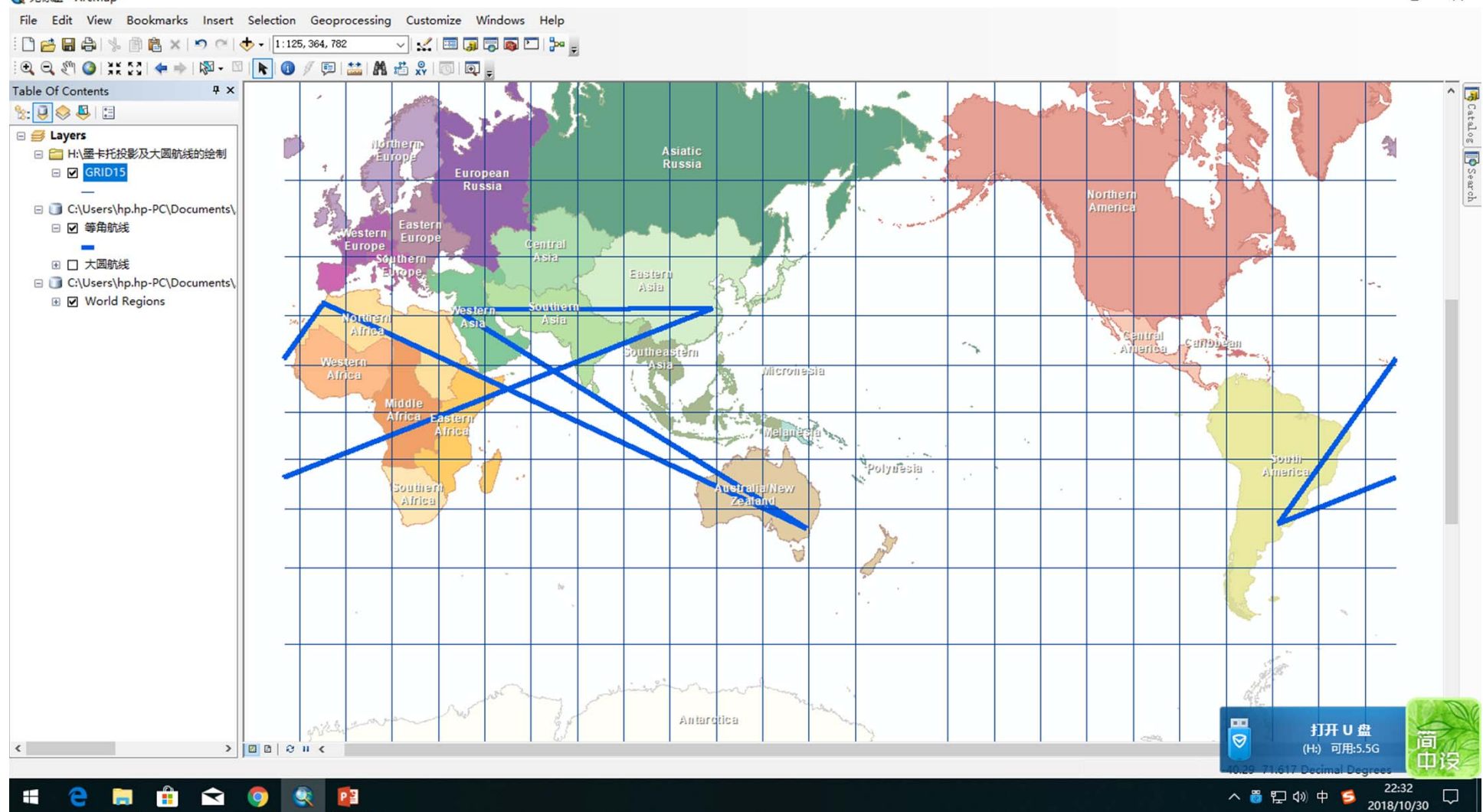

#### 在线中文帮助文档

#### http://desktop.arcgis.com/zh-cn/arcmap/

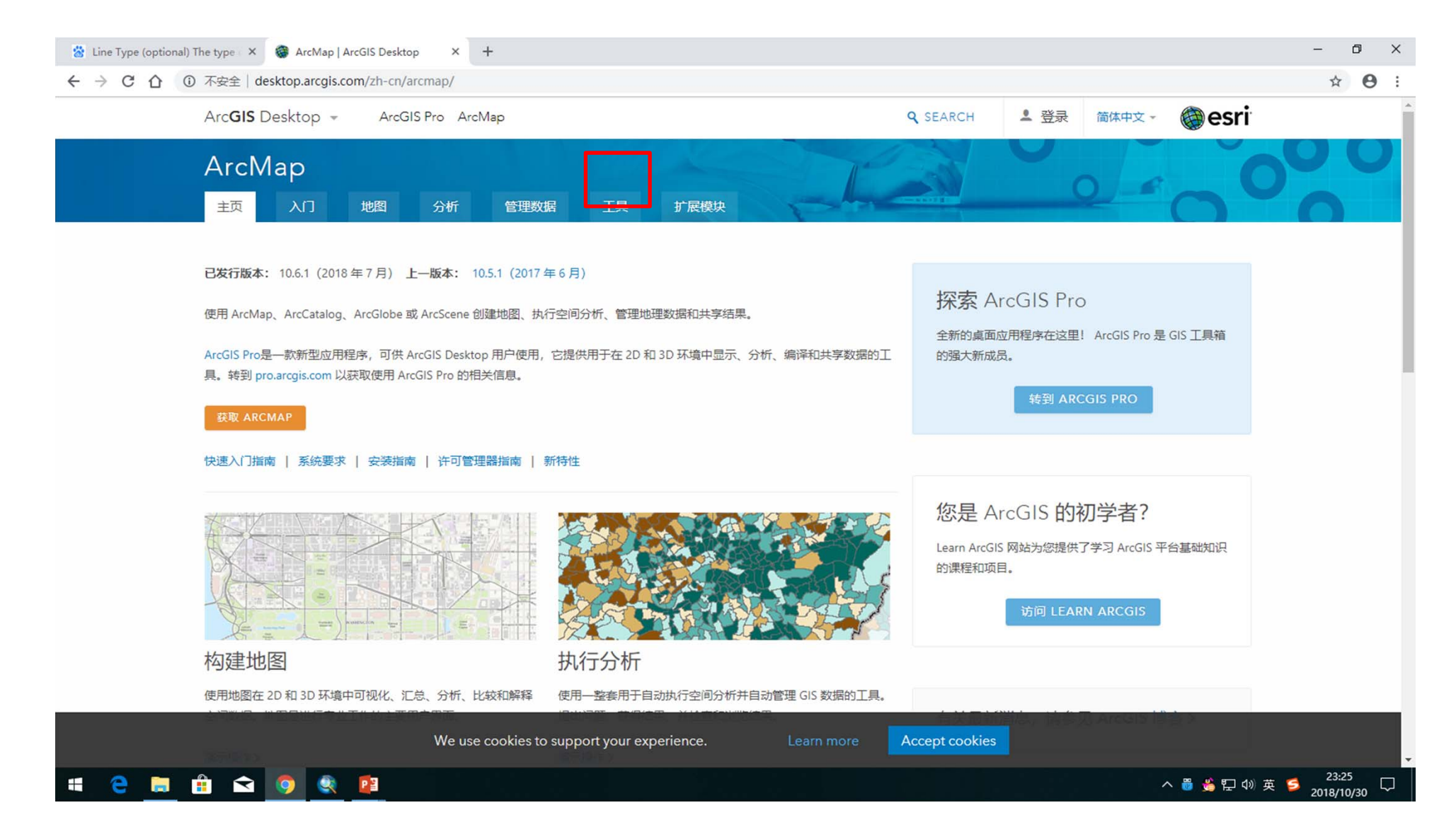

### 最强大脑挑战项目—地图投影

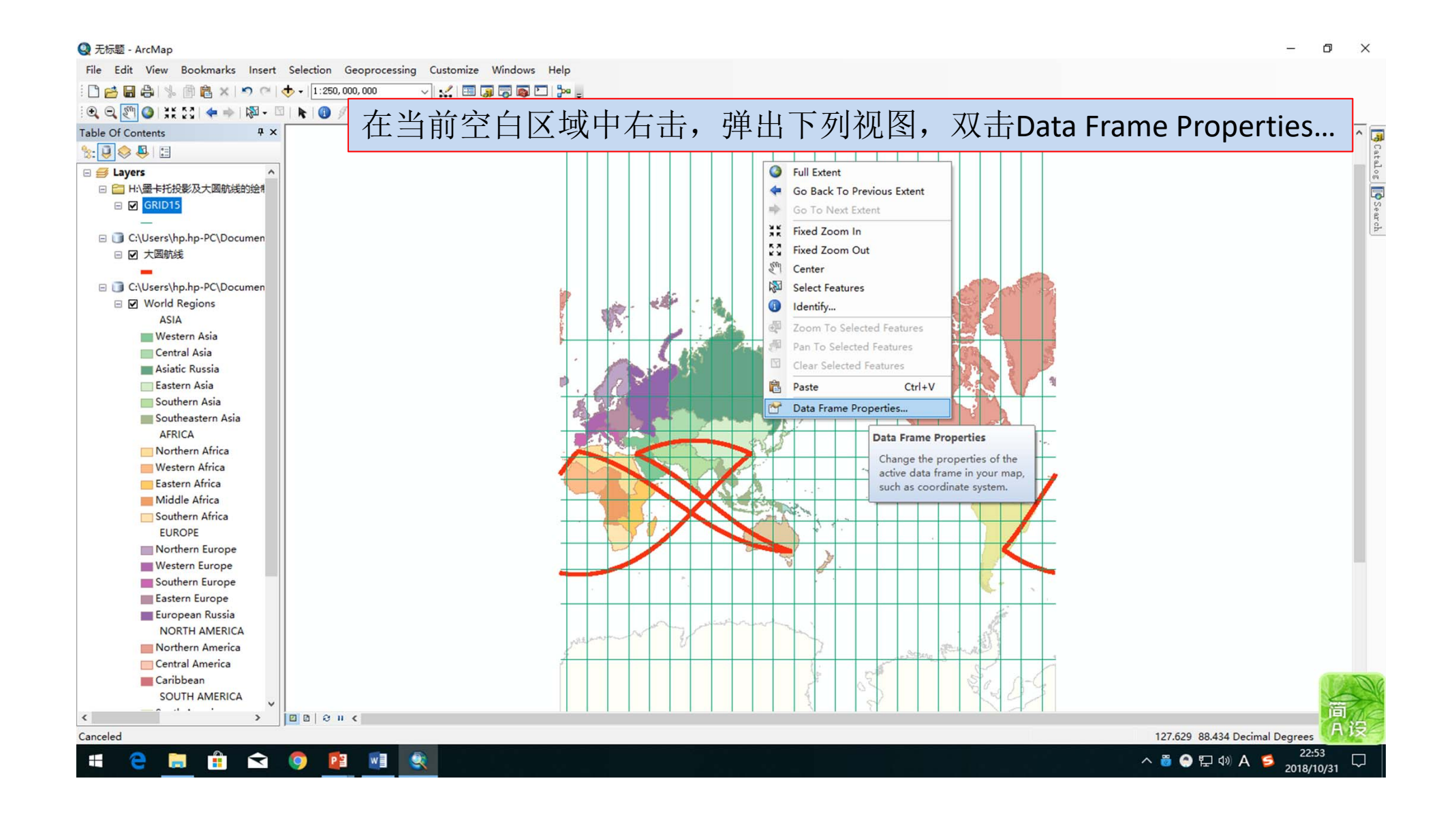

- 以下操作是将投影更改成节目中的球面方 位投影(Stereographic Projection),投影 点在刘指导选的(175°,-39°)
- Projected Coordinate Systems投影坐标系统
   →Polar(极区)

→North\_Pole\_Stereographic(双击该投影名字, 进去修改参数,将投影中心更改为175°, -39°

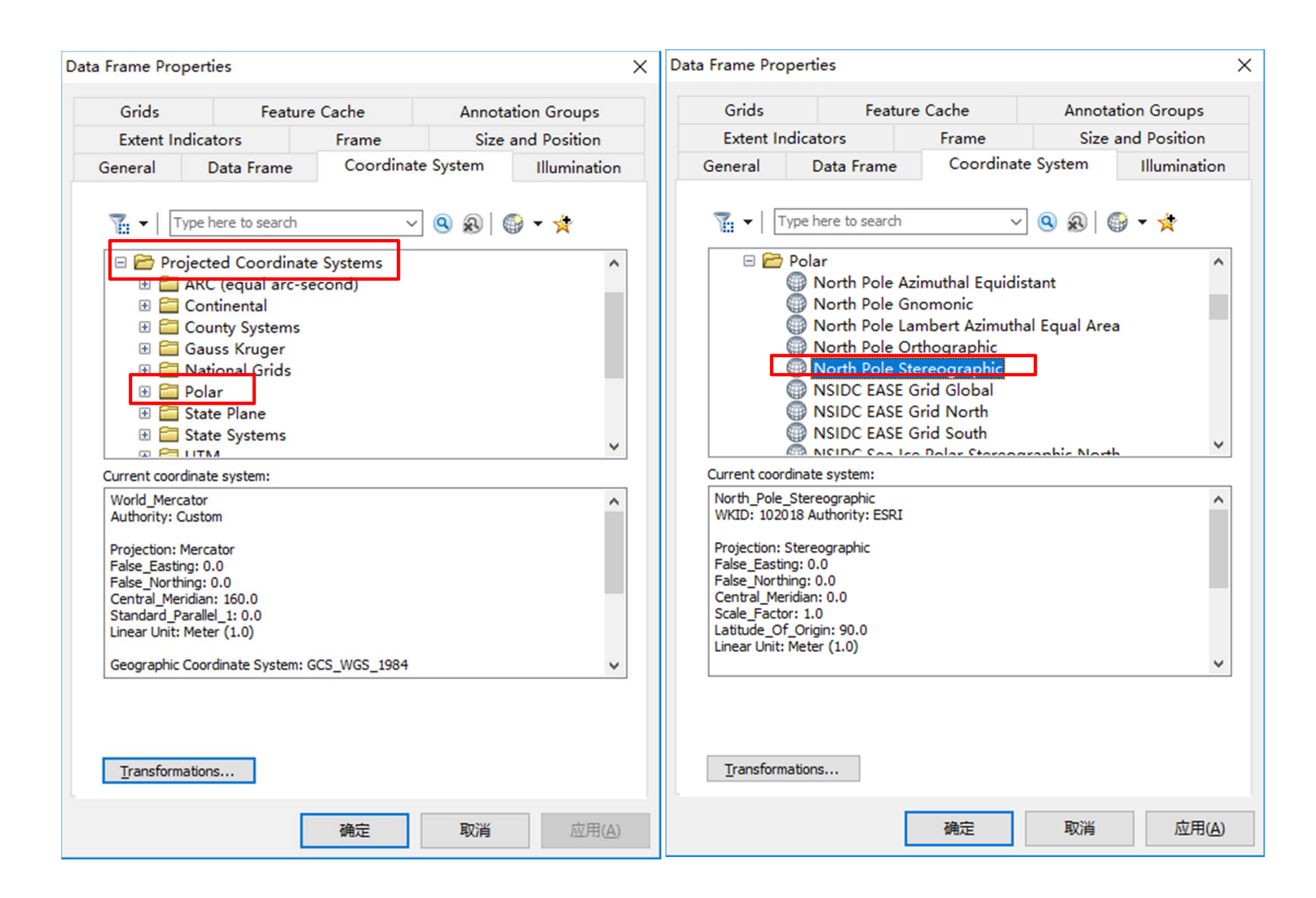

| jected Coordinate System Properties X                                                                                                    |               |                                         |                |  |  |
|----------------------------------------------------------------------------------------------------|---------------|-----------------------------------------|----------------|--|--|
| anaral                                                                                                    |               |                                         |                |  |  |
| beneral                                                                                                    |               |                                         |                |  |  |
| Name:                                                                                                    | 斜方位_St        | ereographic(球面)                         | I              |  |  |
| Projection                                                                                                    |               |                                         |                |  |  |
| Name: Stereographic ~                                                                                                    |               |                                         |                |  |  |
| Parameter                                                                                                    |               | Value                                   | ^              |  |  |
| False Easting                                                                                                    | 0.0           | 000000000000000000000000000000000000000 |                |  |  |
| False_Northing                                                                                                    | 0.0           | 000000000000000000000000000000000000000 |                |  |  |
| Central Meridian                                                                                                    | 175           | .00000000000000000000000000000000000000 | 00             |  |  |
| Scale_Factor                                                                                                    | 1.0           | 000000000000000000000000000000000000000 |                |  |  |
| Latitude_Of_Origin                                                                                                    | -39           | .000000000000000000                     | 00             |  |  |
| Name:                                                                                                    | Name: Meter ~ |                                         |                |  |  |
| Meters per unit:     1       Geographic Coordinate System     Image: GCS_WGS_1984       Angular Unit: Degree (0.0174532925199433)     Image: Change       Prime Meridian: Greenwich (0.0)     Datum: D_WGS_1984       Spheroid: WGS_1984     Image: GS78137.0 |               |                                         |                |  |  |
| đ                                                                                                    | 锭             | 取消                                      | 应用( <u>A</u> ) |  |  |

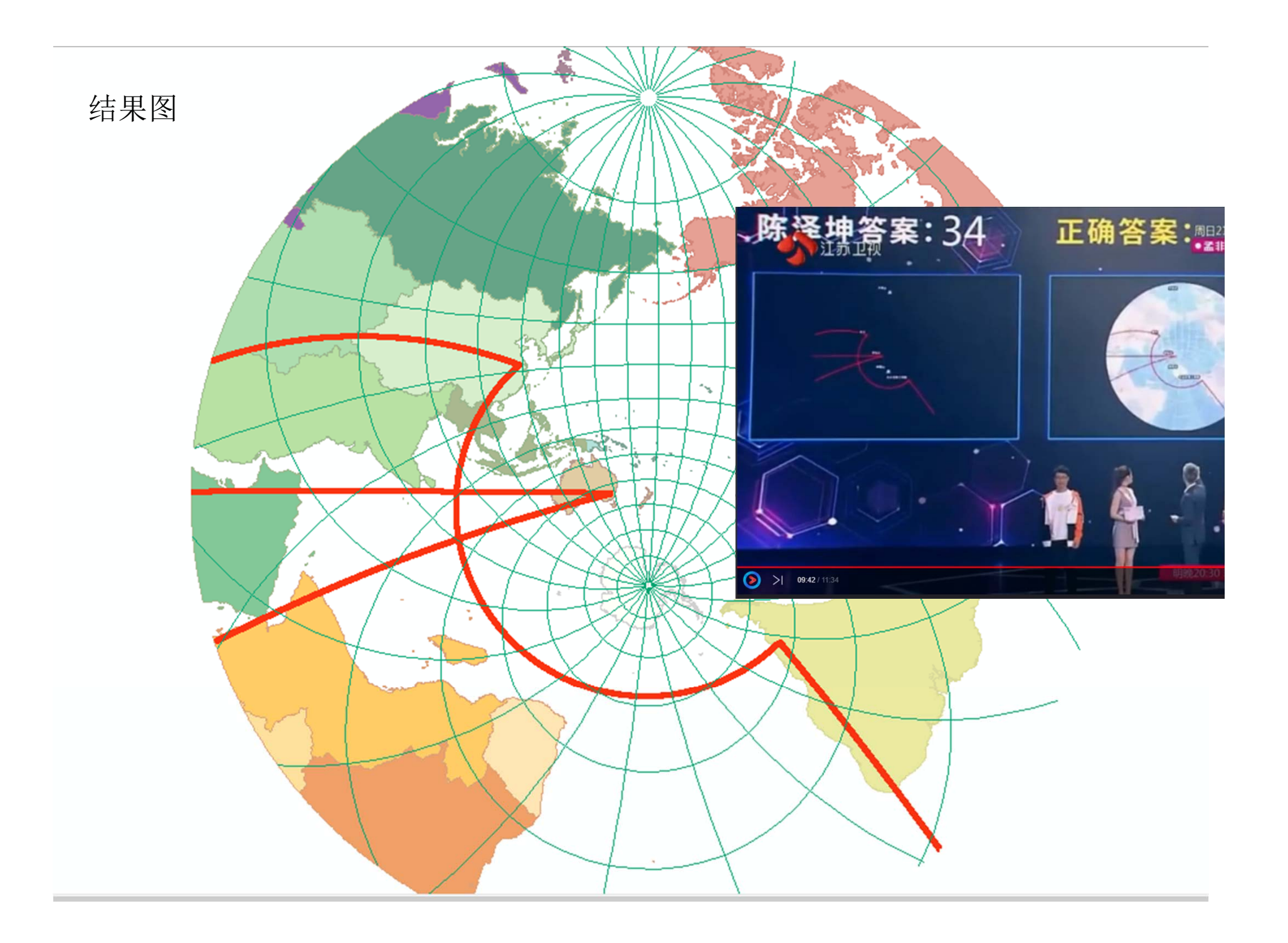

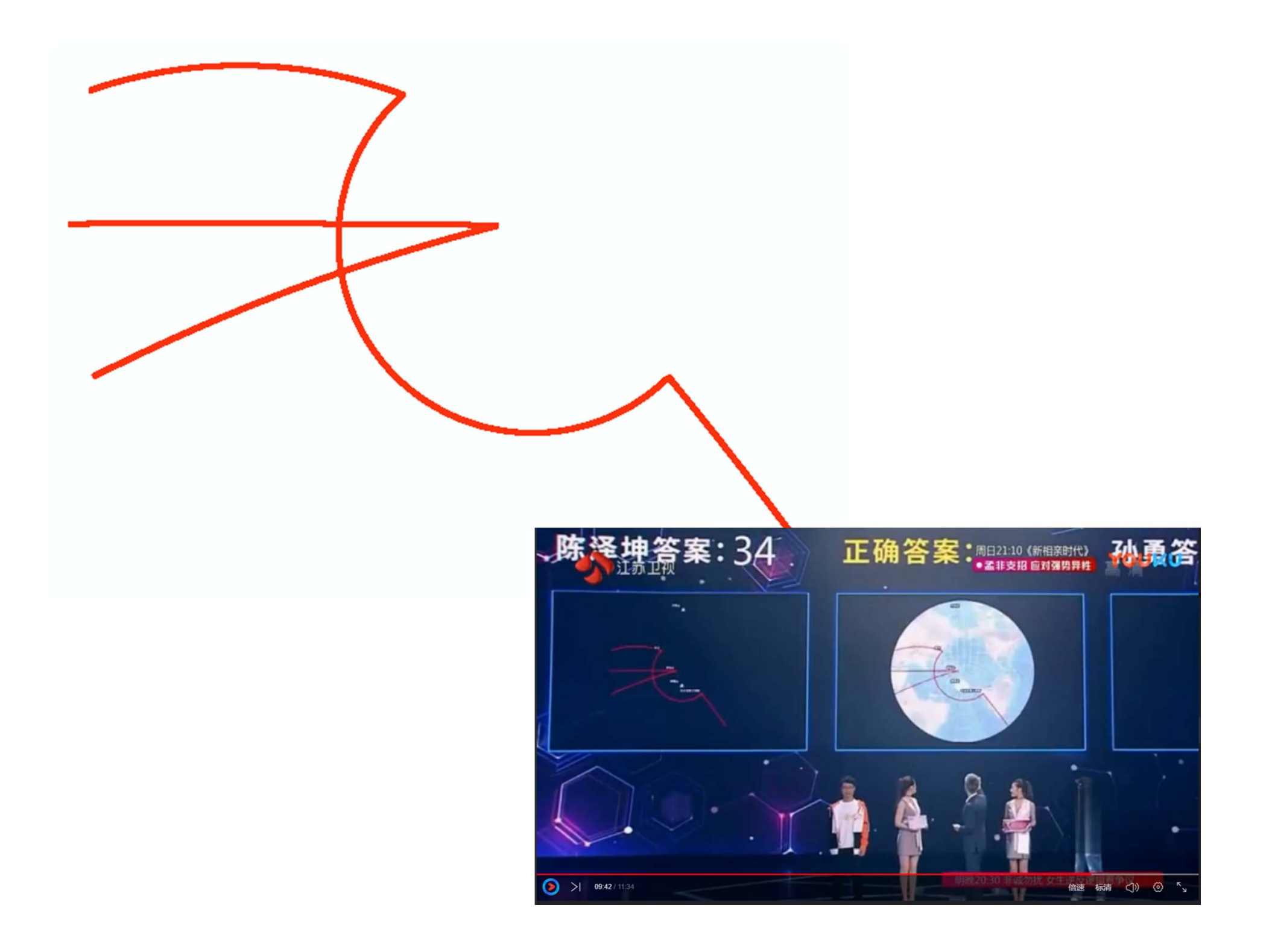

#### 大圆航线在球心方位投影图上为直线

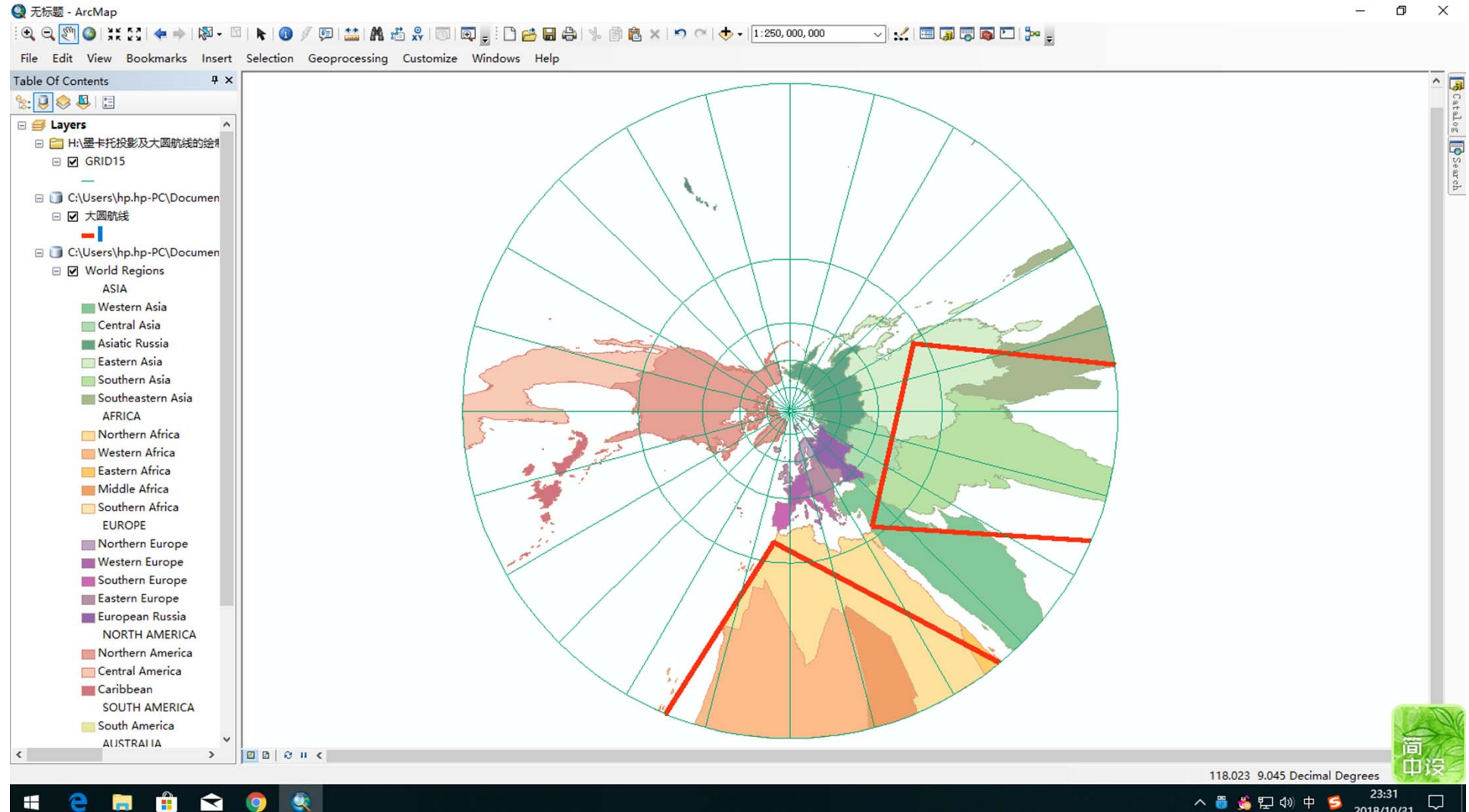

2018/10/31